## MACOMB OFFICE OF SUBSTANCE ABUSE - FOCUS TRAINING FOR CLINICIANS

## SEPTEMBER 16<sup>TH</sup> – 19<sup>TH</sup>, 2014

- 1 Overview Access Management System Changes
- 2 How to get to FOCUS
  - Provide URL
  - IT to add link on MCOSA website
- 3 How to login to FOCUS
  - Provide login instructions developed by IT & screen shots of system terms
  - Contact ? if locked out of FOCUS
  - L. Carrizales to send agencies user IDs & login instructions prior to 10/1
- 4 System Messages (Authorization Status Notifications, Releases)
- 5 New Consumers
  - Process for obtaining Consumer ID
- 6 Consumer Basic Demographics
  - Viewing/Changing
- 7 Authorizations
  - Requesting (a la cart services vs. service packages, initial vs. reauthorization, link to SARF)
  - Automated notifications of status changes via System Messages
  - Viewing authorization/authorization status (pending, submitted for approval, approved, denied, returned to sender)
  - Early Terminating (whole auth vs. detail)
  - Voiding (whole auth vs. detail)
- 8 Financial Information: Manually Entered Insurance Policies
  - Viewing/adding insurance policies (SUD Self-Pay, Statewide, SDA, Women's Specialty Services, 16<sup>th</sup> Drug Court, Medicare Part A/B, 3<sup>rd</sup> Party)
- 9 Financial Information: Medicaid
  - Viewing Medicaid Information from MDCH
  - Viewing Medicaid Information from MPHI
  - MPHI 'real-time' Look Up (individual, batch)
- 10 Access Center Screening
  - Viewing
  - ASAM

## 11 – SARF

- Viewing
- Adding Appointment Information ("Twin 14")
- 12 Initial Release of Information
  - Process to send to Access Center (via FOCUS system messages OR fax)
- 13 SUD Admission (TEDS)
  - Adding Diagnosis (ICD 9/ICD 10)
- 14 SUD Discharge (TEDS)
- 15 Change in Level of Care
- 16 Scanned/Uploaded Documents
  - Attachment to Change in Level of Care: Multi-Party Release